## ИНСТРУКЦИЯ ПО ПОЛУЧЕНИЮ СПРАВОЧНОЙ ИНФОРМАЦИИ ПО ОБЪЕКТАМ НЕДВИЖИМОСТИ В РЕЖИМЕ «ONLINE».

1. Открываем интернет браузер – программу для просмотра интернет страниц. Лучше всего использовать Internet Explorer – стандартный браузер Windows.

- 2. В интернет браузере открываем страницу поисковой системы Яндекс.
- 3. В строке поиска Яндекса печатаем «Росреестр» и нажимаем кнопку «Найти» (Изображение 1).

|                                                                                                    | Runawe Y                                     |                                      | x<br>o |
|----------------------------------------------------------------------------------------------------|----------------------------------------------|--------------------------------------|--------|
| Файл павка рид изоранное сервих травка                                                                          | лидекс                                       |                                      | Sec.   |
| 🛐 🕶 📓 👻 🚍 👼 👻 Страница 🖛 Безопас, тъ 🕶                                                                          | Сервис 🕶 🔞 🕶                                 |                                      |        |
| 0+ Элементы Яндекса — набор полезных расши                                                                      | рений для Internet Explorer® Установить      | Закрыть х                            | < 🔨    |
| Сделать Яндекс стартовой страницей                                                                              |                                              | 10 ГБ на Диске 🏟 🕂 Войти             |        |
| Новости в Тамбове 21 января, сред                                                                               | да 09:23                                     | Почта Завести ящик                   |        |
| <ol> <li>Обама: Россия оказалась в изоляции, а ее з</li> </ol>                                                  | экономика разорвана в клочья                 | Логин                                |        |
| 2. «Известия»: Центробанк снизит ключевую с                                                                     | тавку на 2-3%                                | Пародъ                               |        |
| <ol> <li>Екатерина Макарова вышла в третий круг А</li> </ol>                                                    | ustralian Open                               |                                      |        |
| <ol> <li>4. Генпрокуратура предложила лишать прав за<br/>5. Прихение на «хептой» ветке московского м</li> </ol> | а «пьяные» ДПП на 20 лет                     | Продажа и аренда                     |        |
| European in the second of the model of the                                                                      | Hadra 49.41                                  | квартир                              |        |
| Dispressie Kyptal: 000 00,24 EOK 70,41                                                                          |                                              | на лидекс. педвили мости             |        |
| Поиск Карты                                                                                                    | Маркет Новости Словари Ка                    | ртинки Видео Музыка ещ <u>ё</u>      |        |
| НДЕКС Росреестр                                                                                                 |                                              | 🗄 🔠 Найти                            |        |
| Найдётся всё Например, Lykke                                                                                    | Li — No Vin Ever Loved                       | 🍸 Скачайте Яндекс.Браузер            |        |
|                                                                                                    | •                                            |                                      |        |
| Карта Тамбова                                                                                                   | Погода 🖄 -9 °С                               | Телепрограмма                        |        |
|                                                                                                    | днём -6, вечером -13                         | 09:00 Илья Старинов. Личный Россия 1 |        |
| (A) 2. 🛱                                                                                                    |                                              | 09:15 Контрольная закупка Первый     |        |
|                                                                                                    |                                              | 09:45 Жить здорово! Первый           |        |
|                                                                                                    |                                              | сегодня                              |        |
| Яндекс.Браузер — с Умной строкой                                                                                | Афиша                                        | USD ЦБ 64,99                         |        |
| Маркет — планшеты от 1700 руб.                                                                                  | Ограбление по-американски<br>премьера завтра | EUR ЦБ 75,27                         |        |
| ни Авто — японские до 300 тыс.<br>В Работа — вля ступентов                                                      | Заложница 3 боевик                           | Нефть 21/01 +0,52% 48,41             | ~      |
|                                                                                                    |                                              | <b>100%</b>                          | •      |

Изображение 1. Поисковая система Яндекс

4. На странице результатов поиска выбираем ссылку на официальный сайт «Росреетра» с адресом «rosreestr.ru». Как правило, это первая ссылка (Изображение 2).

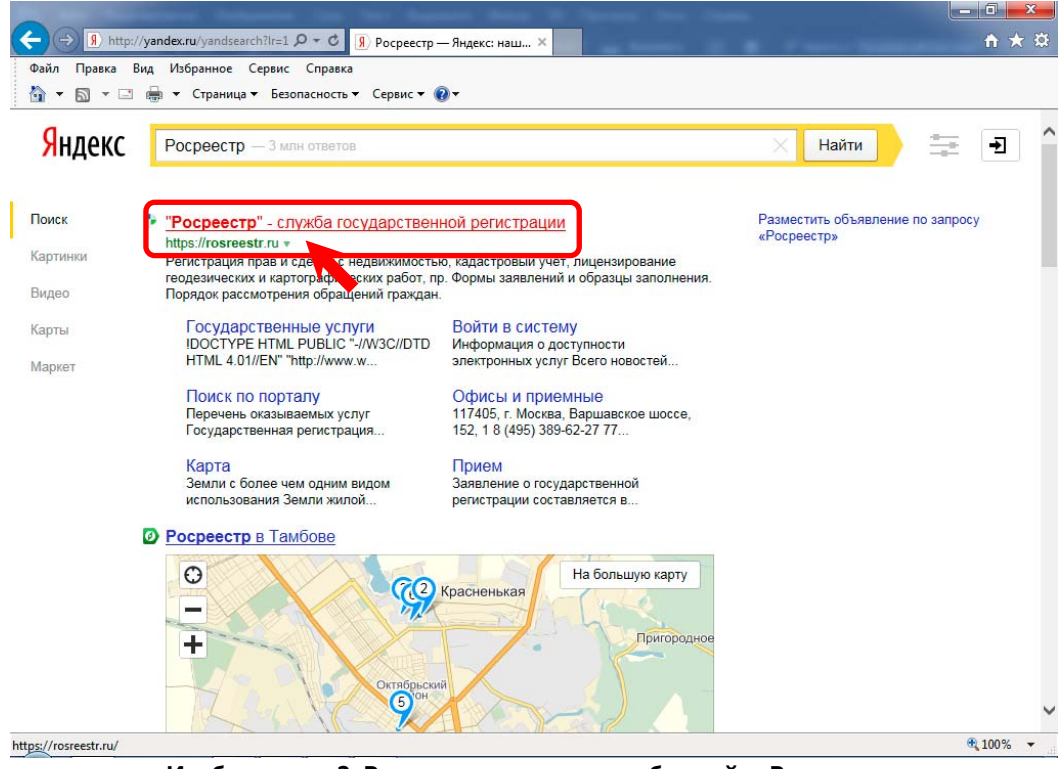

Изображение 2. Результаты поиска и выбор сайта Росреестра

В принципе, можно было сразу напечатать в адресной строке интернет браузера адрес сайта Pocpeectpa «rosreestr.ru» и пропустить пункты 2, 3 и 4.

5. Если мы все сделали правильно, то в интернет браузере отобразится главная страница сайта Росреестра (Изображение 3).

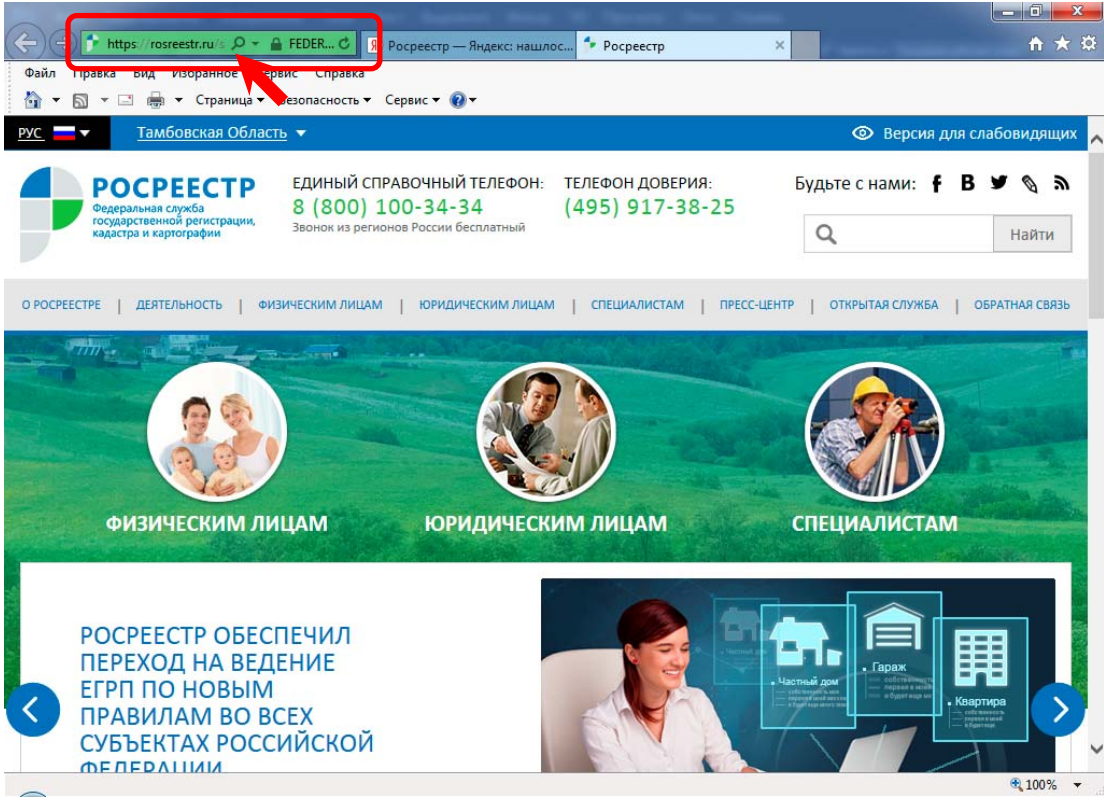

Изображение 3. Главная страница сайта Росреестра

6. При необходимости с помощью вертикальной полосы прокрутки сдвигаем страницу вниз до тех пор, пока не увидим раздел «ЭЛЕКТРОННЫЕ УСЛУГИ И СЕРВИСЫ» и ссылку «Справочная информация по объектам недвижимости в режиме online» (Изображение 4).

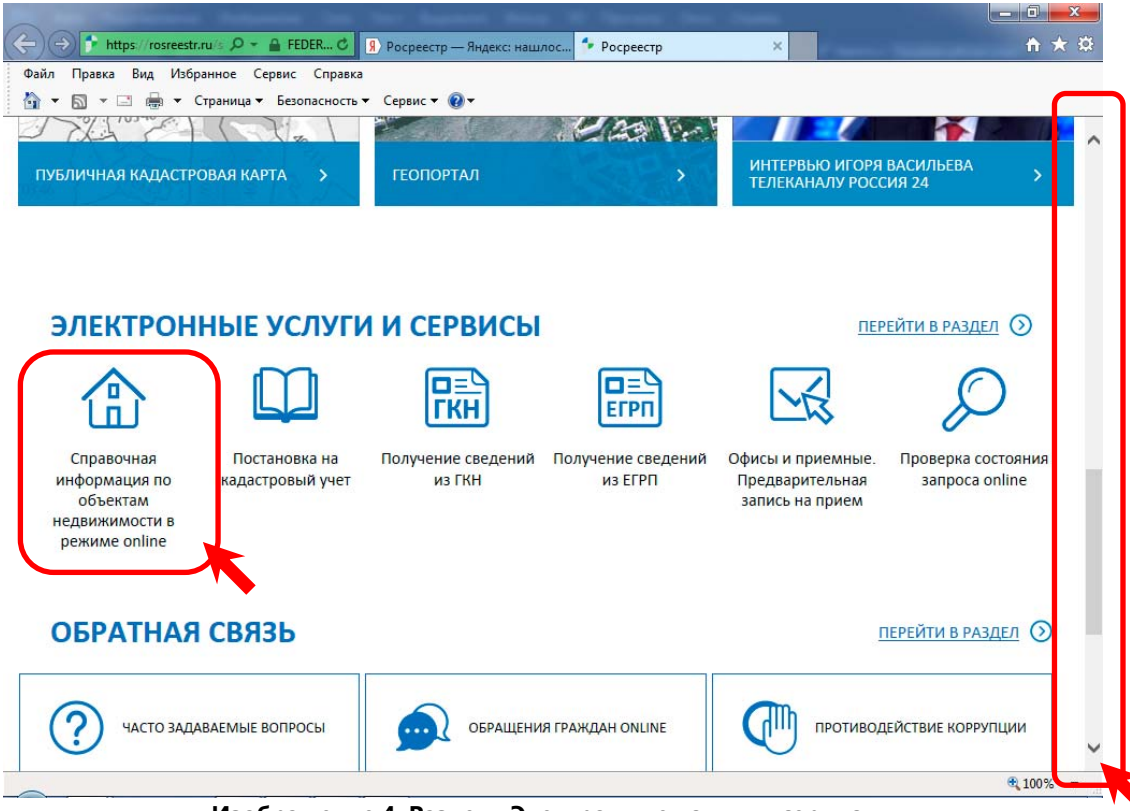

Изображение 4. Раздел «Электронные услуги и сервисы»

7. Нажимаем на ссылку «Справочная информация по объектам недвижимости в режиме online» и переходим на страницу формирования запроса справочной информации (Изображение 5).

| in the party put the particle och                                                                                                    | вис Справка                                                                                                    |                                                                                                    |                                                                                                    |                                                                                                    |
|----------------------------------------------------------------------------------------------------|----------------------------------------------------------------------------------------------------|----------------------------------------------------------------------------------------------------|----------------------------------------------------------------------------------------------------|----------------------------------------------------------------------------------------------------|
| 🕶 🛐 💌 🖃 🖶 👻 Страница 🕶                                                                                                    | Безопасность 🔻 Сервис 🔻 🕢 🕶                                                                                                    |                                                                                                    |                                                                                                    |                                                                                                    |
|                                                                                                    |                                                                                                    |                                                                                                    |                                                                                                    |                                                                                                    |
|                                                                                                    |                                                                                                    |                                                                                                    |                                                                                                    |                                                                                                    |
| POCPEECTP                                                                                                    | ЕДИНЫЙ СПРАВОЧНЫЙ ТЕЛЕФОН:                                                                                                    | ТЕЛЕФОН ДОВЕРИЯ:                                                                                                    | Будьте с нами:                                                                                                    | f B 🕊 🗞 🛪                                                                                                    |
| Федеральная служба                                                                                                    | 8 (800) 100-34-34                                                                                                    | (495) 917-38-25                                                                                                    |                                                                                                    |                                                                                                    |
| государственной регистрации, кадастра и картографии                                                                                                    | Звонок из регионов России бесплатный                                                                                                    |                                                                                                    | Q                                                                                                    | Найти                                                                                                    |
|                                                                                                    |                                                                                                    |                                                                                                    |                                                                                                    |                                                                                                    |
|                                                                                                    |                                                                                                    |                                                                                                    |                                                                                                    |                                                                                                    |
|                                                                                                    | ГОСУДАРСТВЕННЫЕ УСЛУГИ СЕРВИС                                                                                                    | Ы ПОМОЩЬ И ПОДДЕРЖКА                                                                                                |                                                                                                    |                                                                                                    |
|                                                                                                    |                                                                                                    |                                                                                                    |                                                                                                    |                                                                                                    |
|                                                                                                    |                                                                                                    | e                                                                                                    |                                                                                                    |                                                                                                    |
|                                                                                                    |                                                                                                    |                                                                                                    |                                                                                                    |                                                                                                    |
| ервисы > справочная информаци                                                                                                    | и по обректам недвижимости в режиме општ                                                                                                    |                                                                                                    |                                                                                                    |                                                                                                    |
| рвисы > справочная информаци                                                                                                    | и по объектам недвижимости в режиме општ                                                                                                    |                                                                                                    |                                                                                                    | 1.000                                                                                                    |
| равочная информация                                                                                                    | по объектам недвижимости в режиме општ                                                                                                    | в режиме online                                                                                                    | С СЕРВИ                                                                                                    | исы                                                                                                    |
| равочная информация<br>равочная информация                                                                                                    | по объектам недвижимости в режиме опш                                                                                                    | в режиме online                                                                                                    | 🔇 СЕРВІ                                                                                                    | ИСЫ                                                                                                    |
| равочная информация<br>равочная информация<br>Поиск объектов недвижимости                                                                                                    | по объектам недвижимости в режиме опш                                                                                                    | в режиме online                                                                                                    | Справ<br>Справ                                                                                                    | иСЫ<br>30чная                                                                                                    |
| равочная информация<br>равочная информация<br>Поиск объектов недвижимости<br>Комо соуществляется по сдному из трех кри<br>полях кадеотровый номер, условный номер.                                                                                                  | по объектам недвижимости в режиме општ<br>по объектам недвижимости в<br>териев: кадастровому номеру, условному номеру или вдор<br>улица, дом и изартира, начиная со второго симеола, для                                                                                                    | в режиме online                                                                                                    | () СЕРВИ<br>Справ<br>инфо                                                                                                  | исы<br>вочная<br>рмация по                                                                                           |
| равочная информация<br>равочная информация<br>Поиск объектов недвижимости<br>опок кадаотровый номер, условный номер<br>Каластровый номер:                                                                                                    | по объектам недвижимости в режиме општ<br>по объектам недвижимости в<br>териев: кадастровому номеру, условному номеру или адря<br>, улица, дом и картира, начиная со второго символа, для                                                                                                    | в режиме online                                                                                                    | Справ<br>Справ<br>инфо<br>объег<br>инфо                                                                                    | исы<br>вочная<br>рмация по<br>ктам                                                                                   |
| равочная информация<br>равочная информация<br>Поиск объектов недвижимости<br>полях кадаотровый номер, условный номер<br>Кадастровый номер:                                                                                                    | по объектам недвижимости в режиме општ<br>по объектам недвижимости в<br>териев: кадастровому номеру, условному номеру или адр<br>улица, дом и картира, начиная со второго символа, для<br>(может быть указано несколько номеоов, для овзое                                                                                                    | в режиме online                                                                                                    | Справ<br>инфо<br>объе<br>недви<br>режи                                                                                     | АСЫ<br>ВОЧНАЯ<br>рмация по<br>ктам<br>ижимости в<br>ме online                                                        |
| равочная информация<br>равочная информация<br>Поиск объектов недвижимости<br>иоко соуществляется по саному из трех кри<br>полях кадастровый номер.<br>Кадастровый номер:                                                                                            | по объектам недвижимости в режиме опш<br>по объектам недвижимости в<br>териев: кадастровому номеру, условному номеру или адр<br>улица, дом и кавртира, накиная со второго символа, для<br>(может быть указано несколько номеров, для разде                                                                                                    | в режиме online<br>всу.<br>поиска может использоваться симеол ***.<br>                                              | О СЕРВИ     О СПРОВ     О СПРОВ     О СПРОВ     О Съен     Недви     Режи                                                  | АСЫ<br>ВОЧНАЯ<br>рмация по<br>ктам<br>ижимости в<br>ме online                                                        |
| равочная информация<br>равочная информация<br>Поиск объектов недвижимости<br>номок соуществляется по одному из трех кри<br>полях кадаотровый номер.<br>Кадастровый номер:<br>Условный номер:                                                                        | по объектам недвижимости в режиме општ<br>по объектам недвижимости в<br>териев: кадаотровому номеру, условному номеру или адр<br>, улица, дом и кавртира, накиная со второго символа, для<br>(может быть указано несколько номеров, для разде                                                                                                    | в режиме online<br>всу.<br>поиска может использоваться симеол ***.<br>                                              | () СЕРВИ<br>Справ<br>инфо<br>объен<br>недви<br>режи<br>Прови                                                               | АСЫ<br>ВОЧНАЯ<br>рмация по<br>ктам<br>ижимости в<br>ме online<br>Рока                                                |
| равочная информация<br>равочная информация<br>Поиск объектов недвижимости<br>номок соуществляется по одному из трех кри<br>полях кадаотровый номер.<br>Кадастровый номер:<br>Условный номер:                                                                        | по объектам недвижимости в режиме општ<br>по объектам недвижимости в<br>териев: кадоотровому номеру, условному номеру или вдрг<br>, улица, дом и кавртира, начиная со второго символа, для<br>(может быть указано несколько номеров, для разде<br>(может быть указано несколько номеров, для разде                                                                | в режиме online<br>всу.<br>поиска может использоваться симерл ***.<br><br>ления записей при вводе используйте '<br> | () СЕРВИ<br>Справ<br>инфо<br>объен<br>недви<br>режи<br>Прови                                                               | исы<br>вочная<br>рмация по<br>ктам<br>ижимости в<br>ме online<br>ерка<br>ряния запроса                               |
| равочная информация<br>равочная информация<br>Поиск объектов недвижимости<br>номок соуществляется по одному из трех кри<br>полях кадаотровый номер.<br>Кадастровый номер:<br>Условный номер:                                                                        | по объектам недвижимости в режиме општ<br>по объектам недвижимости в<br>териев: кадастровому номеру, условному номеру или вдог<br>улица, дом и кавртира, начиная со второго символа, для<br>(может быть указано несколько номеров, для разде<br>(может быть указано несколько номеров, для разде                                                                  | в режиме online<br>всу.<br>поиска может использоваться символ ***.<br>                                              | Cripae<br>UH¢O<br>oбъен<br>HedBu<br>pewu<br>Tipoen<br>cocrm<br>online                                                      | исы<br>вочная<br>рмация по<br>ктам<br>ижимости в<br>ме online<br>ерка<br>ояния запроса                               |
| равочная информация<br>равочная информация<br>Поиск объектов недвижимости<br>полях кадаотровый номер.<br>Кадастровый номер:<br>Условный номер:<br>Устаревший номер:                                                                                                 | по объектам недвижимости в режиме општ<br>по объектам недвижимости в<br>териев: кадастровому номеру, условному номеру или вдог<br>к улица, дом и кавртира, начиная со второго симвала, для<br>(может быть указано несколько номеров, для разде<br>(может быть указано несколько номеров, для разде                                                                | в режиме online<br>всу.<br>поиска может использоваться симаел ***.<br>                                              | Crpac<br>UH¢O<br>Oбъен<br>Hedau<br>pexu                                                                                    | ИСЫ<br>ВОЧНАЯ<br>рмация по<br>ктам<br>ижимости в<br>ме online<br>ерка<br>ряния запроса                               |
| равочная информация<br>равочная информация<br>Поиск объектов недвижимости<br>полях кадаотровый номер.<br>Кадастровый номер:<br>Условный номер:<br>Устаревший номер:                                                                                                 | по объектам недвижимости в режиме општ<br>по объектам недвижимости в<br>териев: кадаотровому номеру, условному номеру или вдое<br>к улица, дом и кавртира, начиная со второго симаола, для<br>(может быть указано несколько номеров, для разде<br>(может быть указано несколько номеров, для разде                                                                | в режиме online<br>всу.<br>поиска может использоваться символ "".<br>                                               | C серви<br>Справ<br>инфо<br>объен<br>недви<br>режи<br>Прови                                                                | исы<br>вочная<br>рмация по<br>ктам<br>ижимости в<br>ме online<br>ерка<br>ояния запроса<br>ерка                       |
| равочная информация<br>равочная информация<br>Поиск объектов недвижимости<br>Тоиск объектов недвижимости<br>Тоиск орицесталяется по одному из трек кри<br>толяк кадастровый номер:<br>Условный номер:<br>Условный номер:<br>Устаревший номер:<br>Адрес: ГКН / ЕГРП: | по объектам недвижимости в режиме општ<br>по объектам недвижимости в<br>териев: кадаотровому номеру, условному номеру или вади<br>улица, дом и кавртира, начиная со второго симеола, для<br>улица, дом и кавртира, начиная со второго симеола, для<br>(может быть указано несколько номеров, для разде<br>(может быть указано несколько номеров, для разде<br>Все | в режиме online                                                                                                    | <ul> <li>Справ<br/>инфо<br/>объе<br/>недви<br/>режи</li> <li>Прови<br/>сости<br/>опіте</li> <li>Прови<br/>злект</li> </ul> | исы<br>вочная<br>рмация по<br>ктам<br>ижимости в<br>ме online<br>ерка<br>ояния запроса<br>г<br>г<br>грка<br>пронного |

Изображение 5. Страница формирования запроса справочной информации

8. Лучше всего осуществить поиск по кадастровому номеру. В соответствующей строке редактирования указываем необходимый нам кадастровый номер (Изображение 6).

| т Правка Вид Изоранное Сер<br>• 🕅 • 🖃 🖶 • Страница •                                                                                                    | лвис Справка<br>Безопасность т Сервис т 🔞 т                                                                                                    |                                                                                                    |                                                                   |                                                                                                    |
|----------------------------------------------------------------------------------------------------|----------------------------------------------------------------------------------------------------|----------------------------------------------------------------------------------------------------|-------------------------------------------------------------------|----------------------------------------------------------------------------------------------------|
|                                                                                                    |                                                                                                    |                                                                                                    |                                                                   |                                                                                                    |
| Росревстр<br>Федеральная служба<br>государственной регистрации,<br>кадастра и картографии                                                                                                    | ЕДИНЫЙ СПРАВОЧНЫЙ ТЕЛЕФОН:<br>8 (800) 100-34-34<br>Звонок из регионов России бесплатный                                                                                                    | телефон доверия:<br>(495) 917-38-25                                                                                                    | Будьте с нами:                                                    | <b>f B ¥ 📎 З</b><br>Найти                                                                                                    |
|                                                                                                    | ГОСУДАРСТВЕННЫЕ УСЛУГИ СЕРВИС                                                                                                    | Ы ПОМОЩЬ И ПОДДЕРЖКА                                                                                                    |                                                                   |                                                                                                    |
|                                                                                                    |                                                                                                    |                                                                                                    |                                                                   |                                                                                                    |
|                                                                                                    |                                                                                                    | 0                                                                                                    |                                                                   |                                                                                                    |
| ервисы > Справочная информаци                                                                                                    | ия по объектам недвижимости в режиме onlin                                                                                                    | e                                                                                                    |                                                                   |                                                                                                    |
| ервисы > Справочная информаци<br>равочная информация                                                                                                    | ия по объектам недвижимости в режиме onlin                                                                                                    | <sup>е</sup><br>в режиме online                                                                                                    | CEP                                                               | висы                                                                                                    |
| арвисы > Справочная информаци<br>равочная информация                                                                                                    | ия по объектам недвижимости в режиме onlin                                                                                                    | <sup>е</sup><br>в режиме online                                                                                                    | (сер                                                              | висы                                                                                                    |
| ервисы > Справочная информаци<br>равочная информация<br>Поиск объектов недвижимости<br>юиск орществляется по одному из трех кри                                                                                                    | ия по объектам недвижимости в режиме onlin<br>по объектам недвижимости в<br>териев: кадастровому номеру, условному номеру или вдря                                                                                                    | е<br>в режиме online                                                                                                    | () СЕР<br>Спр                                                     | ВИСЫ<br>авочная                                                                                                    |
| арвисы > Справочная информаци<br>равочная информация<br>Поиск объектов недвижимости<br>ноиск осуществляется по одному из трех кри<br>ной номе                                                                                                    | ия по объектам недвижимости в режиме onlin<br>по объектам недвижимости в<br>териев: кадастровому номеру, условному номеру или вдр<br>горого символа, для                                                                                                    | е<br>в режиме online<br>коу.<br>поиска может использоваться кимвол ***.                                                                                    | () СЕР<br>Спр<br>инф<br>объ                                       | висы<br>авочная<br>юрмация по<br>ектам                                                                                           |
| <ul> <li>справочная информация</li> <li>равочная информация</li> <li>Поиск объектов недвижимости</li> <li>Поиск объектов недвижимости</li> <li>номе осуществляется по одному из трех кри<br/>ый номе</li> <li>Кадастровый номер:</li> </ul>             | ия по объектам недвижимости в режиме onlin<br>по объектам недвижимости в<br>териев: кадастровому номеру, условному номеру или вдре<br>торого символа, для<br>68:03:0201017:81                                                                                                    | е<br>в режиме online<br>коу.<br>поиска может использоваться символ """.<br>х                                                                               | (Срр<br>инф<br>объ<br>неди                                        | висы<br>авочная<br>юрмация по<br>ектам<br>вижимости в<br>гиме online                                                             |
| <ul> <li>справочная информация</li> <li>равочная информация</li> <li>Поиск объектов недвижимости</li> <li>Гоиск соуществляется по саному из трек кри</li> <li>Кадастровый номер:</li> </ul>                                                             | ия по объектам недвижимости в режиме onlin<br>по объектам недвижимости в<br>териев: кадастровому номеру, условному номеру или вдря<br>68:03:0201017:81<br>(может быть указано солько номеров, для разде                                                                                                    | е<br>в режиме online<br>ксу.<br>поиска может использоваться симаел ***:<br>х<br>ления записей при вводе используйте                                        | () СЕР<br>Спр<br>инф<br>объ<br>недо<br>реж                        | висы<br>авочная<br>оормация по<br>ектам<br>вижимости в<br>гиме online                                                            |
| <ul> <li>справочная информация</li> <li>равочная информация</li> <li>Поиск объектов недвижимости</li> <li>Поиск объектов недвижимости</li> <li>Кадастровый номер:</li> <li>Условный номер:</li> </ul>                                                   | ия по объектам недвижимости в режиме onlin<br>по объектам недвижимости в<br>териев: кадастровому номеру, условному номеру или адре<br>териев: кадастровому номеру, условному номеру или адре<br>териев: кадастровому номеру, условному номеру или адре<br>териев: кадастровому номеру, условному номеру или адре                                                                                                    | е<br>в режиме online<br>ку.<br>поиска может использоваться символ "".<br>х<br>ления записей при вводе используйте                                          | () СЕР<br>Спр<br>инф<br>объ<br>недо<br>реж<br>Про                 | висы<br>авочная<br>юрмация по<br>ектам<br>вижимости в<br>име online<br>верка<br>повиня гапроса                                   |
| <ul> <li>справочная информация</li> <li>равочная информация</li> <li>Поиск объектов недвижимости</li> <li>Поиск объектов недвижимости</li> <li>Кадастровый номер:</li> <li>Условный номер:</li> </ul>                                                   | ия по объектам недвижимости в режиме onlin<br>по объектам недвижимости в<br>териев: кадастровому номеру, условному номеру или вдре<br>териев: кадастровому номеру, условному номеру или вдре<br>териев: кадастровому номеру, условному номеру или вдре<br>териев: кадастровому номеру, условному номеру или вдре<br>териев: кадастровому номеру, условному номеру или вдре<br>териев: кадастровому номеру, условному номеру или вдре<br>териев: кадастровому номеру, условному номеру или вдре<br>териев: кадастровому номеру, условному номеру или вдре<br>териев: кадастровому номеру, условному номеру или вдре<br>териев: кадастровому номеру, условному номеру или вдре<br>териев: кадастровому номеру, условному номеру или вдре<br>териев: кадастровому номеру или вдре<br>териев: кадастровому номеру, условному номеру или вдре<br>териев: кадастровому номеру, условному номеру или вдре<br>териев: кадастровому номеру, условному номеру или вдре<br>териев: кадастровому номеру, условному номеру или вдре<br>териев: кадастровому номеру, условному номеру или вдре<br>териев: кадастровому номеру, условному номеру или вдре<br>териев: кадастровому номеру, условному номеру или вдре<br>териев: кадастровому номеру, условному номеру или вдре<br>териев: кадастровому номеру, условному номеру или вдре<br>териев: кадастровому номеру, условному номеров, для разде | е<br>в режиме online<br>коу.<br>почока может использоваться символ ***.<br>х<br>ления записей при вводе используйте<br>ления записей при вводе используйте | () СЕР<br>Спр<br>инф<br>объ<br>нед<br>реж<br>Про<br>сосг<br>опіл  | висы<br>авочная<br>юрмация по<br>ектам<br>вижимости в<br>киме online<br>верка<br>тояния запроса<br>пе                            |
| <ul> <li>справочная информация</li> <li>равочная информация</li> <li>Поиск объектов недвижимости</li> <li>Гоиск объектов недвижимости</li> <li>Кадастровый номер:</li> <li>Условный номер:</li> </ul>                                                   | ия по объектам недвижимости в режиме onlin<br>по объектам недвижимости в<br>териев: кадастровому номеру, условному номеру или варе<br>териев: кадастровому номеру, условному номеру или варе<br>териев: кадастровому номеру, условному номеру или варе<br>териев: кадастровому номеру, условному номеров, для разде<br>(может быть указано несколько номеров, для разде                                                                                                    | е в режиме online ксу. поиска может использоваться символ ***; ления записей при вводе используйте пения записей при вводе используйте                     | () СЕР<br>Спр<br>инф<br>объ<br>недо<br>реж<br>Про<br>сосг<br>опіт | висы<br>авочная<br>оормация по<br>ектам<br>вижимости в<br>име online<br>верка<br>пояния запроса<br>ne                            |
| <ul> <li>2 Справочная информация</li> <li>равочная информация</li> <li>Поиск объектов недвижимости</li> <li>Поиск объектов недвижимости</li> <li>Кадастровый номер:</li> <li>Условный номер:</li> <li>Устаревший номер:</li> <li>СКН / ЕГРП:</li> </ul> | ия по объектам недвижимости в режиме onlin<br>по объектам недвижимости в<br>териев: кадастровому номеру, условному номеру или вари<br>териев: кадастровому номеру, условному номеру или вари<br>б8:03:0201017:81<br>может быть указано несколько номеров, для разде<br>(может быть указано несколько номеров, для разде<br>Все                                                                                                    | е в режиме online кеу: поиска может использоваться символ ***; ления записей при вводе используйте пения записей при вводе используйте                     | () СЕР<br>Спр<br>иођ<br>недо<br>реж<br>Про<br>сосг<br>опін        | висы<br>авочная<br>ормация по<br>ектам<br>вижимости в<br>гиме online<br>верка<br>пояния запроса<br>пе<br>верка<br>итония запроса |

Изображение 6. Формирование запроса по кадастровому номеру

9. При необходимости с помощью вертикальной полосы прокрутки сдвигаем страницу вниз до тех пор, пока не увидим кнопку «Сформировать запрос». Нажимаем на указанную кнопку (Изображение 7).

|                             | (может быть указано несколько номеров, для разделения записей при вводе используйте ",") | Проверка<br>состояния запроса<br>online                                                                                                    | ^ |
|-----------------------------|------------------------------------------------------------------------------------------|----------------------------------------------------------------------------------------------------|---|
| Устаревший номер:           |                                                                                          | ille :                                                                                                    |   |
| Адрес: ГКН/ЕГР              |                                                                                          | Проверка<br>электронного                                                                                                    |   |
| Субъе                       | т. Алтайский край                                                                        | документа                                                                                                    |   |
| Райо                        | н.                                                                                       |                                                                                                    |   |
| Тип населенного пункт       | a: 🗸                                                                                     | Офисы и приемные.<br>Предварительная                                                                                                    |   |
| Населенный пунк             | π.                                                                                       | запись на прием                                                                                                    |   |
| Тип улиц                    |                                                                                          | DATE MILLION                                                                                                    | 1 |
| Улиц                        | ja:                                                                                      | Публичная<br>кадастровая карта                                                                                                    |   |
| Номер дом                   |                                                                                          | кибистровия кирти                                                                                                    |   |
| Корпу                       | c:                                                                                       | Получение сведений                                                                                                    |   |
| Строени                     | e:                                                                                       | из Фонда данных<br>государственной                                                                                                    |   |
| Номер квартир               | ы.                                                                                       | кадастровой                                                                                                    |   |
| ) Права / Ограничения: Субъ | ьект: Алтайский край                                                                     | оценки                                                                                                    |   |
| Номер пр                    | aBa:                                                                                     | Отупытые данные                                                                                                    |   |
| Номер ограниче              | ния:                                                                                     | on application of the output of the output o |   |
|                             |                                                                                          |                                                                                                    |   |
|                             | Сформировать запрос »                                                                    |                                                                                                    |   |
|                             | Сформировать запрос »                                                                    |                                                                                                    |   |

Если информации, удовлетворяющей нашему запросу, не было найдено, то на странице формирования запроса отобразится соответствующее сообщение и будет предложено сформировать запрос заново (Изображение 8).

| 🔿 Адрес: Г              | КН / ЕГРП: Все 💙<br>Субъект: Аптайский край 🎔                                                                 | электронного<br>документа                                               |
|-------------------------|----------------------------------------------------------------------------------------------------|-------------------------------------------------------------------------|
| Тип населенн<br>Населен | Район: ✓ но пункта: ✓                                                                                         | Офисы и приемные.<br>Предварительная<br>запись на прием                 |
| Н                       | Улица:                                                                                                    | Публичная<br>кадастровая карта                                          |
| Номер                   | Корпус:<br>Строение:<br>квартиры:                                                                             | Получение сведений<br>из Фонда данных<br>государственной<br>кадастровой |
| Права / Ограничения     | Субъект: Алтайский край                                                                                       | оценки<br>Открытые данные                                               |
| Номер                   | граничения:<br>Сформировать запрос »                                                                          |                                                                         |
| . Не или                | айдены данные, удовлетворяющие Вашему запросу. Попробуйте из<br>воспользуйтесь поиском по устаревшим номерам. | менить запрос                                                           |

Изображение 8. Сообщение об отсутствии информации удовлетворяющей запросу

10. Если в результате обработки нашего запроса была найдена информация, то мы переходим на страницу просмотра результатов поиска (Изображение 9). Как правило, кадастровая оценка недвижимости находится в разделе «ГКН» (Государственный кадастр недвижимости). Нажимаем на соответствующую ссылку и переходим на страницу информации по искомому объекту недвижимости (Изображение 10). Необходимо отметить, что указанная информация носит исключительно СПРАВОЧНЫЙ характер!

| fine (martineers) fortune                                                    | ing the line have been                                 | Second W. Spranne (Sec.                                  |                           |                                                                      |
|------------------------------------------------------------------------------|--------------------------------------------------------|----------------------------------------------------------|---------------------------|----------------------------------------------------------------------|
| 🔿 👎 https://rosreestr.ru/v 🔎 👻 🔒                                             | <mark>) Опре С</mark> 🤋 Росреестр — Яндек              | с: нашлос 👎 Справочная инфор                             | мация ×                   | <b>h</b> ★                                                           |
| ил Правка Вид Избранное Сер                                                  | вис Справка                                            |                                                          |                           |                                                                      |
| ( 🔻 🗟 👻 🖃 👼 👻 Страница 🔻                                                     | Безопасность 🔻 Сервис 🔻 🕜 🔻                            |                                                          |                           |                                                                      |
|                                                                              |                                                        |                                                          |                           |                                                                      |
| РОСРЕЕСТР                                                                    | ЕДИНЫЙ СПРАВОЧНЫЙ ТЕЛІ                                 | ЕФОН: ТЕЛЕФОН ДОВЕРИ                                     | ия: Будьте с наи          | ии: f B 🛩 🗞 🕷                                                        |
| Федеральная служба<br>государственной регистрации,<br>кадастра и картографии | 8 (800) 100-34-34<br>Звонок из регионов России бесплат | , (495) 917-3<br><sup>тный</sup>                         | Q                         | Найти                                                                |
|                                                                              | ГОСУЛАРСТВЕННЫЕ УСЛУГИ                                 | 1 сервисы 1 помощь и полли                               | ЕРЖКА                     |                                                                      |
|                                                                              | ТОСУДАРСТВЕННЫЕ УСЛУГИ                                 | Г ссерисы Г помощь и подда                               | LPMNA                     |                                                                      |
|                                                                              |                                                        |                                                          |                           |                                                                      |
| Сервисы > Справочная информаци                                               | я по объектам недвижимости в рех                       | жиме online                                              |                           |                                                                      |
|                                                                              |                                                        |                                                          |                           |                                                                      |
| правочная информация                                                         | по объектам недвижи                                    | мости в режиме online                                    | e 🔇                       | СЕРВИСЫ                                                              |
| Критерии поиска                                                              |                                                        |                                                          |                           |                                                                      |
| айдено объектов: 2   Показаны с 1 по 2                                       |                                                        |                                                          |                           | Справочная                                                           |
| Страницы: И 🗧 1 🕨 🗵                                                          |                                                        |                                                          | информация по<br>объектам |                                                                      |
|                                                                              |                                                        |                                                          | 1                         | недвижимости в                                                       |
| Источник 🔺 Кадастровый номер                                                 | Условный номер                                         |                                                          | 1                         | режиме опше                                                          |
| ГКН 68:03:0201017:81                                                         | <u>Тамбовска</u><br>Набережн                           | <u>ая область, Жердевский район, с. Бу<br/>ая, д. 20</u> | ирнак, улица              | Проверка                                                             |
| ЕГРП 68:03:0201017:81                                                        | Тамбовска<br>Набережня                                 | ая область, Жердевский район, с. Бу<br>ная, д. 20        | урнак, улиц               |                                                                      |
|                                                                              |                                                        |                                                          |                           | состояния запроса<br>online                                          |
| траницы: 🛯 🖣 📔 📕                                                             |                                                        |                                                          |                           | состояния запроса<br>online                                          |
| траницы: ៧ 🖣 🕨 🕅                                                             |                                                        |                                                          |                           | остояния запроса<br>online<br>Проверка<br>электронного               |
| траницы: 🛛 4 1 🕨 🖻                                                           |                                                        |                                                          |                           | ростояния запроса<br>poline<br>Проверка<br>докктронного<br>документа |

Изображение 9. Страница результатов поискового запроса

| <ul> <li>Сервисы &gt; Справочная инфор</li> </ul> | сервис справка<br>ца ≠ Безопасность ≠ Сервис ≠ @ ≠<br>омация по объектам недвижимости в режиме online |                   |
|---------------------------------------------------|----------------------------------------------------------------------------------------------------|-------------------|
| правочная информа                                 | ция по объектам недвижимости в режиме online                                                          | 🔇 СЕРВИСЫ         |
| Земельный участок                                 |                                                                                                    |                   |
| Вернуться к результатам поиск                     | а 🛛 🥁 Сформировать новый запрос                                                                       | Справочная        |
| адастровый номер:                                 | 68:03:0201017:81                                                                                      | объектам          |
| татус земельного участка:                         | Ранее учтенный                                                                                        | недвижимости в    |
| ата постановки на кадастровый уч                  | чет: 17.02.2006                                                                                       | режиме опште      |
| атегория земель:                                  | Земли населенных пунктов                                                                              | Проверка          |
| Ілощадь:                                          | 2780                                                                                                  | состояния запроса |
| диница измерения (код):                           | Квадратный метр                                                                                       | omme              |
| адастровая стоимость:                             | 224457,2                                                                                              | Проверка          |
| ата внесения стоимости:                           | 29.11.2014                                                                                            | электронного      |
| дрес (местоположение):                            | Тамбовская область, н. певский район, с. Бурнак, улица Набережная, д. 20                              | оокумента         |
| аличие зарегистрированных прав                    | Зарегистрированы                                                                                      | Офисы и приемные. |
| ата <mark>обновления информации:</mark>           | 16.01.2015                                                                                            | запись на прием   |
| аздел:                                            | Действующий                                                                                           | Пибашина          |
|                                                   |                                                                                                    | пуоличная         |

Изображение 10. Справочная информация по конкретному объекту недвижимости

11. При необходимости указанную страницу можно распечатать. В горизонтальном меню интернет браузера выбираем раздел «Файл», а затем «Печать...» (Изображение 11).

| <mark>йл Пр</mark> авка Вид Избран | ное Сервис Сп     | равка                                                         |                             |
|------------------------------------|-------------------|---------------------------------------------------------------|-----------------------------|
| Нова дадка                         | CTRL+T            | ть т Сервис т 🕢 т                                             |                             |
| Копия в здки                       | CTRL+K            |                                                               |                             |
| Новое окно                         | CTRL+N            |                                                               | Справочная                  |
| Новый сеанс                        |                   | овать новый запрос                                            | информация по               |
| Открыть                            | CTRL+O            | 17:81                                                         | объектам                    |
| Изменить                           |                   | ный                                                           | недвижимости в              |
| Сохранить                          |                   |                                                               | режиме опше                 |
| Сохранить как                      | CTRL+S            |                                                               |                             |
| Закрыть вкладку                    | CTRL+W            | ленных пунктов                                                | Проверка                    |
| -                                  |                   |                                                               | cocmояния запроса<br>online |
| Печать                             | CTRL+P            | алетр                                                         | onnie                       |
| Предварите: он просмо              | rp                |                                                               | Проверия                    |
|                                    |                   |                                                               | электронного                |
| Индорт и экспорт                   | ,                 |                                                               | документа                   |
| импорт и экспорт                   |                   | область, Жердевский район, с. Бурнак, улица Набережная, д. 20 |                             |
| Свойства                           |                   | рованы                                                        | Офисы и приемные.           |
| Выход                              |                   |                                                               | Предварительная             |
| та обновления информации           | 16.01.2015        |                                                               | запись на прием             |
| здел:                              | Действую          | щий                                                           | Публичная                   |
| айти земельный участок на          | публичной кадастр | овой карте                                                    | кадастровая карта           |
| формировать запрос в Гост          | дарственный кадас | тр недвижимости (ГКН)                                         | Получение сведений          |
| Вернуться к результатам п          | оиска 🛛 🚱 Сформи  | ировать новый запрос                                          | из Фонда данных             |
|                                    | 10000             |                                                               | кадастровой                 |
|                                    |                   |                                                               | оценки                      |
|                                    |                   |                                                               |                             |

Изображение 11. Вывод на печать полученной справочной информации

| Общие Параметры                                                                                                    |                                                                            |
|----------------------------------------------------------------------------------------------------|----------------------------------------------------------------------------|
| Выберите принтер<br>The hp LaserJet 1320 PCL 5<br>UP License TS-6525MFP NV<br>Wicrosoft VGfrice Docume<br>Куссега FS-6525MFP XX<br>Кисгозоft VD Docume<br>Куссега FS-6525MFP XX<br>Кисгозоft VD Docume | 🔇 СЕРВИСЫ                                                                  |
| Комментарий:                                                                                                    | Справочная<br>информация по<br>объектам<br>недвижимости в<br>режиме опline |
| Диапазон страниц<br>Все Текущая<br>страница Число копий: 1<br>Разобрать по копиям<br>Страницы: 1<br>Введите номер страницы или диапазон<br>1/2/3 1/2/3                                                 | Проверка<br>состояния запроса<br>online                                    |
| страниц. Например: 5-12<br>Печать Отмена Применить<br>дресь (мостоположение): Соластье, пордерскими ранон, с. Бурнак, улица Набережная, д. 20                                                          | Проверка<br>электронного<br>документа                                      |
| аличие зарегистрированных прав: Зарегистрированы<br>ата обновления информации: 16.01.2015                                                                                                    | Офисы и приемные.<br>Предварительная<br>запись на прием                    |
| аздел: Действующий                                                                                                    | Публичная                                                                  |
| Найти земельный участок на публичной кадастровой карте                                                                                                    | каоастровая карта                                                          |
| Сформировать запрос в Государственный кадастр недвижимости (ГКН)                                                                                                    | Получение сведений                                                         |
| 🔓 Вернуться к результатам поиска 🛛 🥁 Сформировать новый запрос                                                                                                    | из Фонаа аанных<br>государственной<br>кадастровой                          |

Далее выбираем нужный нам принтер и нажимаем кнопку «Печать». (Изображение 12)

Изображение 12. Выбор принтера и кнопка «Печать»

Если по каким-либо причинам нам неизвестен кадастровый номер недвижимости, то поиск можно осуществить по адресу. Для этого на странице формирования поискового запроса выбираем раздел «Адрес», щелкнув по белому кругу, расположенному слева. Заполняем необходимые поля адреса и нажимаем на кнопку «Сформировать запрос». Образец заполнения адреса для районов Тамбовской области и города Тамбова представлены на Изображениях 13 и 14 соответственно.

| Verenenuvě ucuceu                                                       | (может быть указано несколько номеров, для разделения записей при вводе используйте ";") | проверка<br>состояния запроса<br>online                                           |
|-------------------------------------------------------------------------|------------------------------------------------------------------------------------------|-----------------------------------------------------------------------------------|
| <ul> <li>Адрес:</li> <li>КН / ЕГРП:<br/>Субъект.</li> </ul>             | ГКН<br>Тамбовская область                                                                | Проверка<br>электронного<br>документа                                             |
| Район:<br>Тип населенного пункта:<br>Насе енный пункт:                  | Тамбовский<br>Село<br>Татаново (Село)                                                    | Офисы и приемные<br>Предварительная<br>запись на прием                            |
| тип улицы:<br>Улица:<br>Комер дома:                                     | улица V<br>Новая<br>21                                                                   | Публичная<br>кадастровая карт                                                     |
| Корпус:<br>Строение:<br>Номер квартиры:<br>) Права / Ограничения: Субъе | кт. Алтайский край                                                                       | Получение сведени.<br>из Фонда данных<br>государственной<br>кадастровой<br>оценки |
| Номер прак<br>Номер ограничени                                          | за:                                                                                      | Открытые данные                                                                   |

Изображение 13. Формирование запроса по адресу недвижимости, расположенной в Тамбовском районе

| <ul> <li>Устаревший номер:</li> </ul>                             | (может быть указано несколько номеров, для разделения записей при вводе используйте ";") | Проверка<br>состояния запроса<br>online                                           |
|-------------------------------------------------------------------|------------------------------------------------------------------------------------------|-----------------------------------------------------------------------------------|
| <ul> <li>Адрес:</li> <li>ГКН / ЕГРП:</li> <li>Субъект.</li> </ul> | ГКН                                                                                      | Проверка<br>электронного<br>документа                                             |
| Район:<br>Тип населенного пункта<br>Насе. енный пункт.            | Тамбов                                                                                   | Офисы и приемные.<br>Предварительная<br>запись на прием                           |
| Тип улицы:<br>Улица<br>Комер дома:                                | Проезд 🔽                                                                                 | Публичная<br>кадастровая карт                                                     |
| Корпус:<br>Строение:<br>Номер квартиры:                           |                                                                                          | Получение сведения<br>из Фонда данных<br>государственной<br>кадастровой<br>оценки |
| Права / Ограничения: Субъе<br>Номер пра<br>Номер ограничени       | кт: Алтайский край 🔽<br>за:                                                              | Открытые данные                                                                   |
|                                                                   |                                                                                          |                                                                                   |

Изображение 14. Формирование запроса по адресу недвижимости, расположенной в городе Тамбове